# 新型コロナワクチン Web予約操作方法(小児接種用)

<u>ご予約時の注意事項</u>

【接種日程について】

2回目の接種日は1回目接種日から21日後になります。1回目・2回目の両方の日程で接種ができる ことを必ずご確認いただいてから予約して下さい。

【新たに12歳になられる方】

1回目の接種が12歳の誕生日の前日以降の日程となる場合は、接種日時・予約方法が変わります。 詳細は個別通知をご確認ください。

【八雲地域の方】

八雲地域の方は熊石国保病院会場では接種を受けられません。

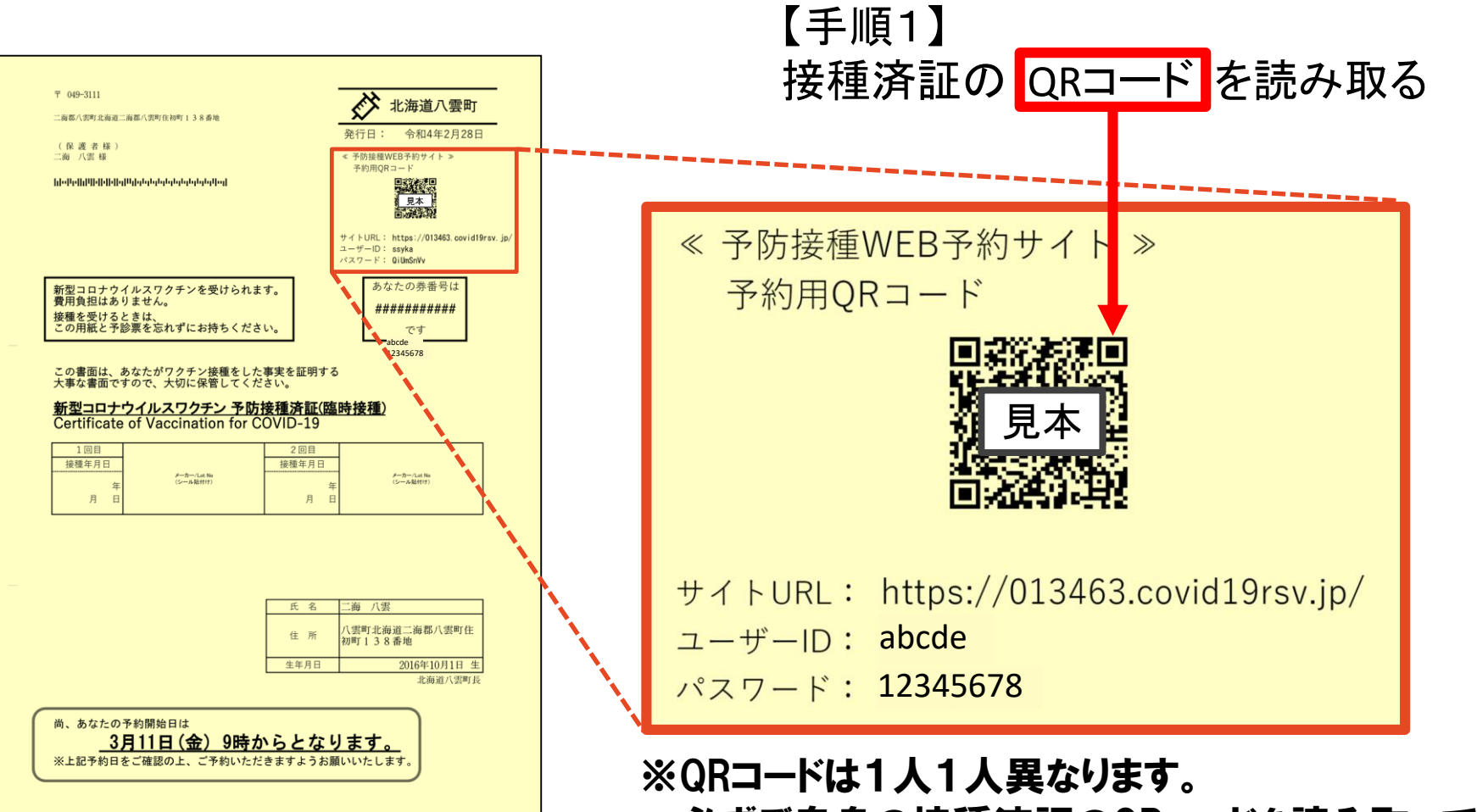

必ずご自身の接種済証のQRコードを読み取ってください。

#### 【手順2】 Web予約システムにログインする

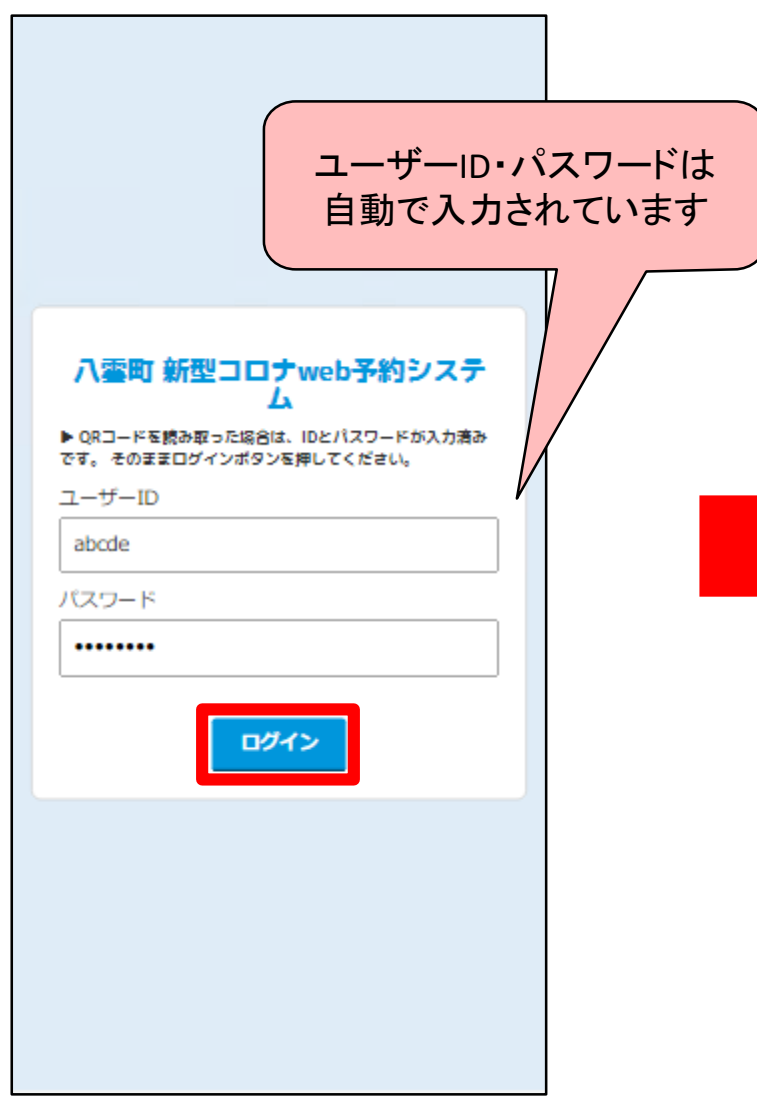

|                                     | 11日四朝 御堂二日                       | リナ web チ約5<br>D: going         | ×+4                            | Ξ        |
|-------------------------------------|----------------------------------|--------------------------------|--------------------------------|----------|
| <b>一</b> 予                          | 防接種のおり                           | 申込み                            |                                |          |
| 新型コロ;<br>お申し込。<br>ください,             | ナワクチンの予<br>みをご希望の方I              | 防接種の申込み<br>は、「予約する             | が出来ます。<br>i」から予約を行             | sζ       |
| ※3月5日<br>一社製ワイ<br>日程の予約             | 日以降の日程()<br>ウチンをご希望(<br>向が可能となり) | 落部会場を含む<br>の方は、 2月1<br>ますので、ご確 | i)、またはファ·<br>4日9時以降に<br>認ください。 | イザ<br>次の |
| 町内のコ(<br>ください,                      | コナワクチン接                          | 重に関する情報                        | ilt. <u>256</u> 821            | 確認       |
|                                     | 新型コロナ                            | ナワクチンカ                         | 味予約です                          |          |
| 未予                                  | 夠新型⊐□                            | コナワクチン                         | >                              |          |
|                                     |                                  | 予約する                           |                                |          |
| ₹ 7                                 | クチンの余り                           | りが出た場合                         | 合の電話連絡                         | i(‡      |
| <ul> <li>ヤ</li> <li>予約を完</li> </ul> | ンセル(守ち)<br>了された方のう?              | ち、新型コロナ                        | ワクチン予防接                        | 種に       |
| おいて当時                               | 日にキャンセルが<br>5良い方はこちの             | が発生し、ワク<br>らから電話番号             | チンが余った場<br>を登録してくだ             | 合に<br>さ  |
| 61.                                 |                                  |                                |                                |          |
| ※なお、<br>た。あらが                       | 面通での電話連続<br>いじめご了承く1             | 略となるため先<br>ださい。                | 補順ではありま                        | e        |
|                                     |                                  |                                |                                |          |

## 予約方法は2パターンからお選びください

A カレンダーから日程を選んで予約

こんな方にオススメ

・カレンダー形式で選びたい方・時間帯ごとの空き状況を確認したい方

4ページからご覧ください

⑧日程一覧からなるべく早い日程を選んで予約 こんな方にオススメ

・なるべく早い日程を選びたい方

➡ 9ページからご覧ください

#### A カレンダーから日程を選んで予約

#### 【手順4】 会場を選択する

| <b>八雲町 新型コロナweb予約システム</b>                                              |  |  |  |  |  |
|------------------------------------------------------------------------|--|--|--|--|--|
| Top 会場選択                                                               |  |  |  |  |  |
| 📋 カレンダー表示から予約(1回目)                                                     |  |  |  |  |  |
| 日程─覧から予約する<br>会場選択 日程選択 確認 完了<br>● ● ● ● ● ● ● ● ● ● ● ● ● ● ● ● ● ● ● |  |  |  |  |  |
| 接種会場検索                                                                 |  |  |  |  |  |
| <b>小児用ファイザー</b> 八雲町民セン<br>ター 小児用                                       |  |  |  |  |  |
|                                                                        |  |  |  |  |  |
|                                                                        |  |  |  |  |  |
|                                                                        |  |  |  |  |  |
|                                                                        |  |  |  |  |  |
|                                                                        |  |  |  |  |  |

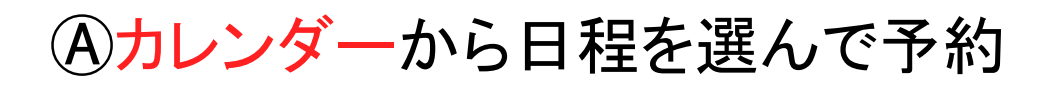

#### 【手順5】 カレンダーから希望の日程を選択

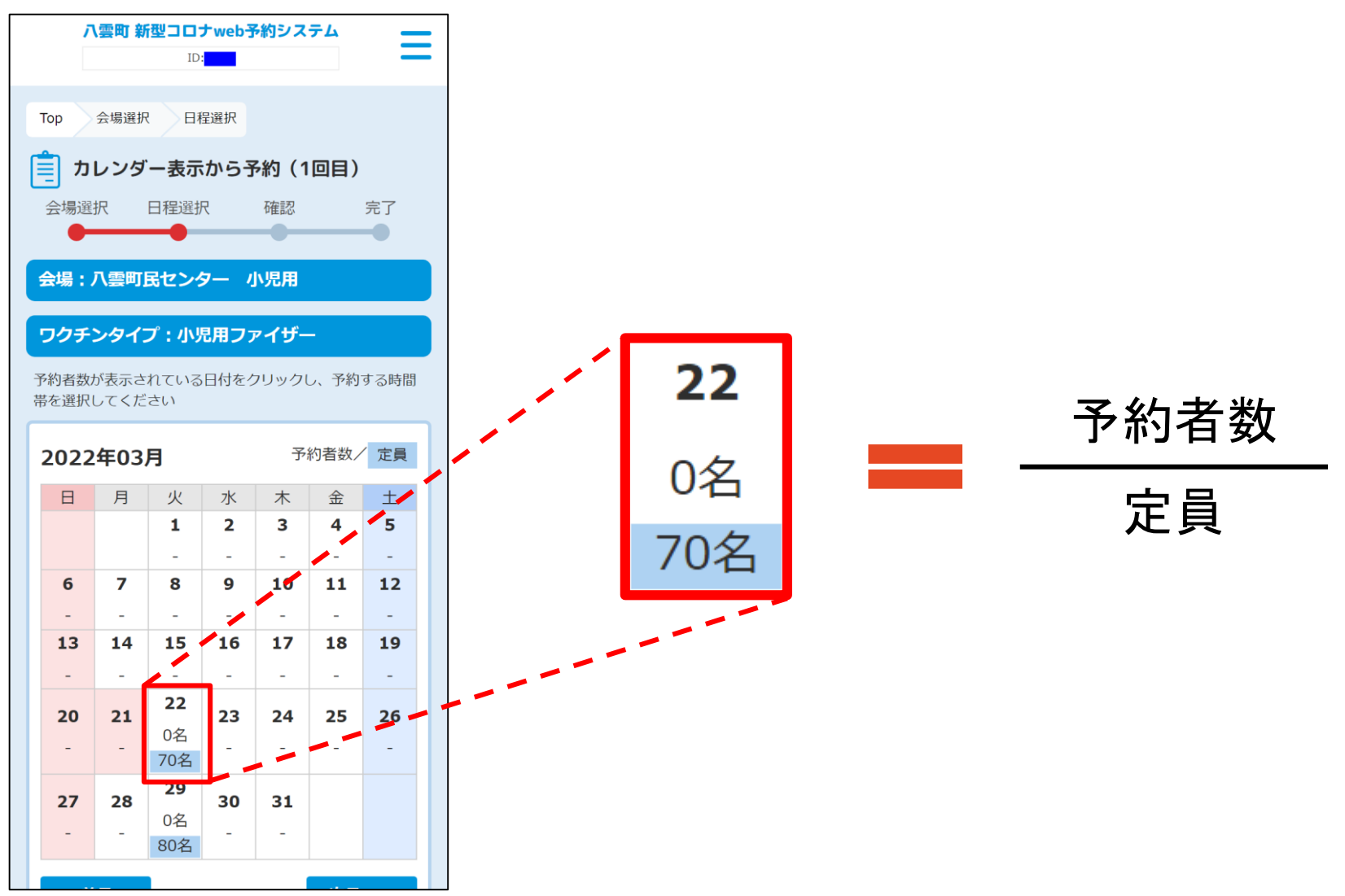

(A)カレンダーから日程を選んで予約

#### 【手順6】 希望の時間帯を選択

【手順7】 「予約する」を選択

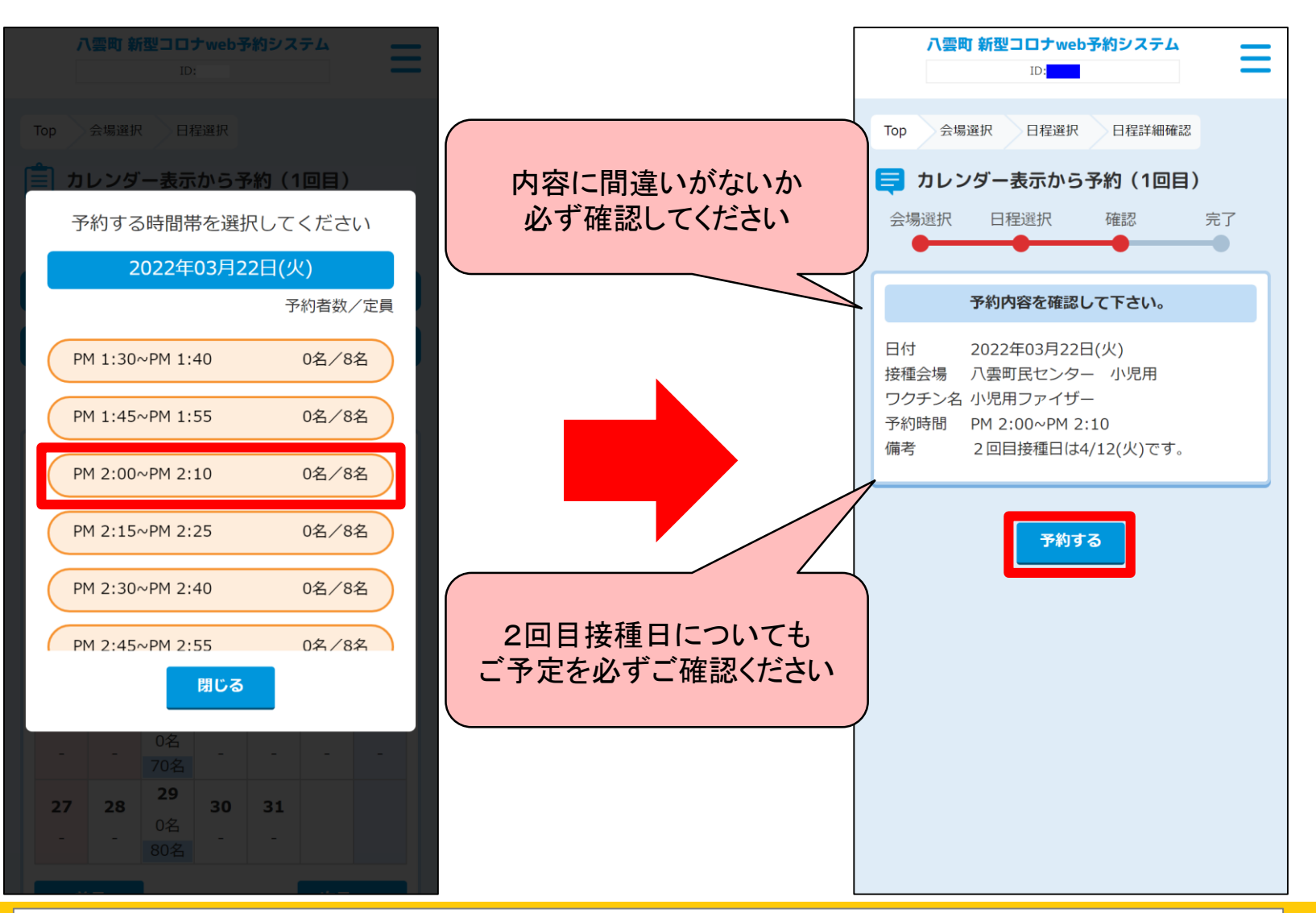

(A)カレンダーから日程を選んで予約

#### 【予約完了】 この画面が表示されたら予約は完了です

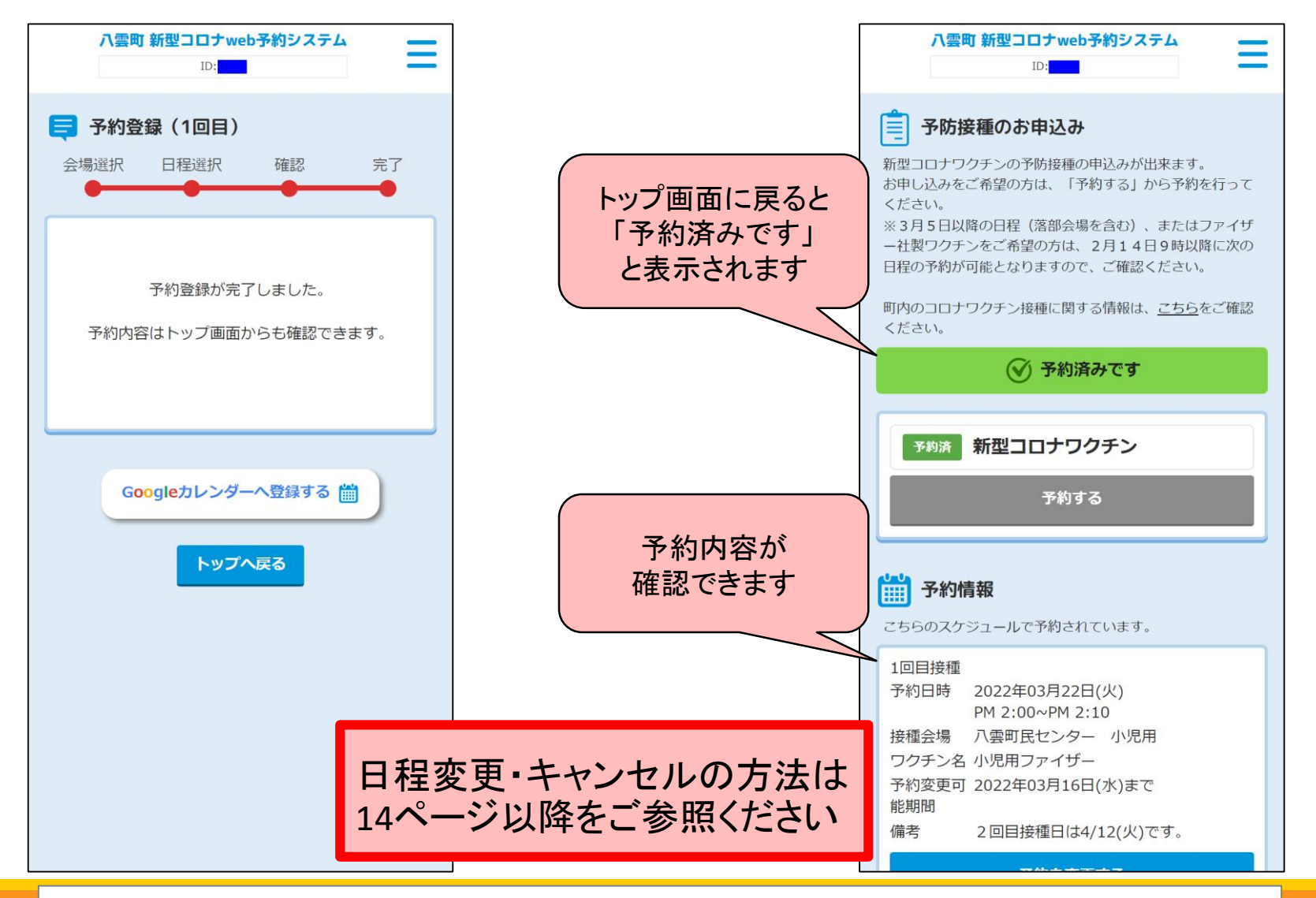

A カレンダーから日程を選んで予約

#### 【手順4】 「日程一覧から予約する」を選択

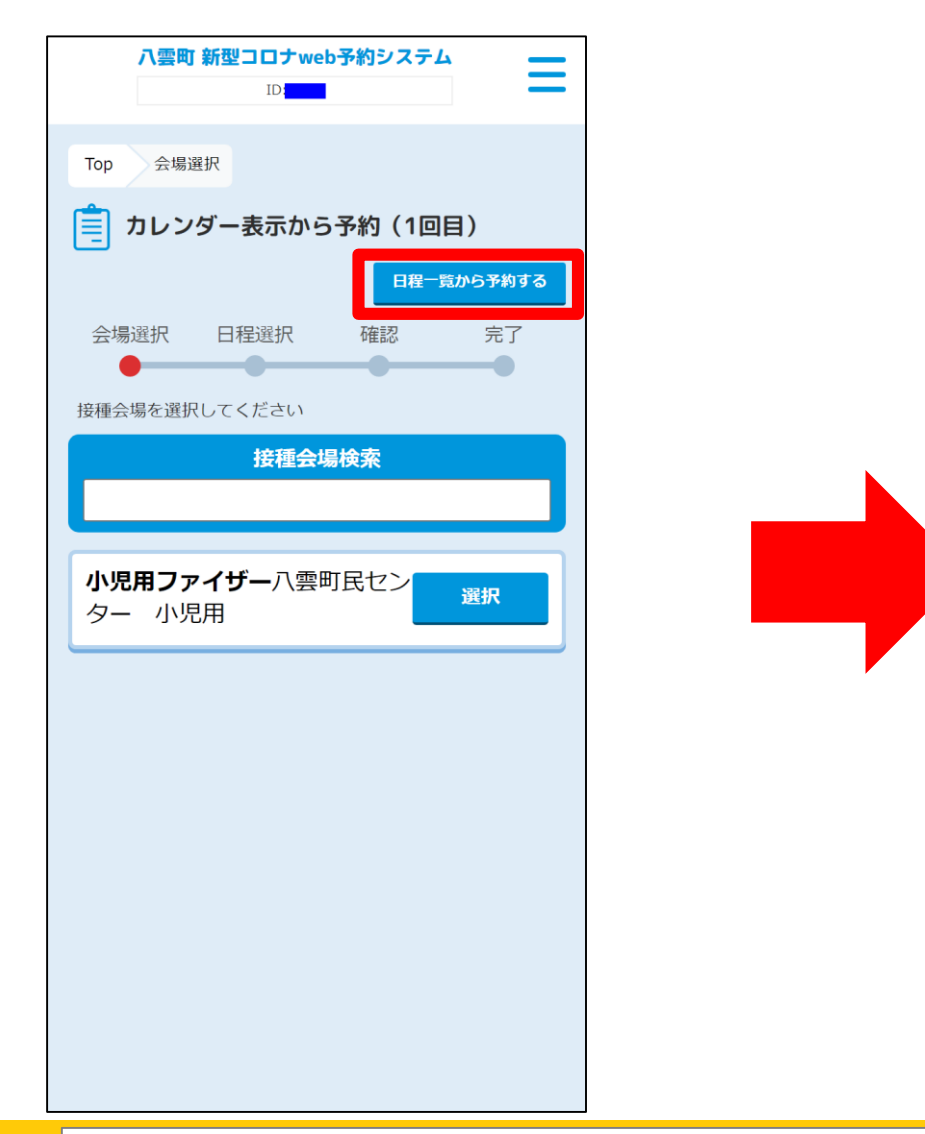

#### 【手順5】 「検索条件変更」を選択

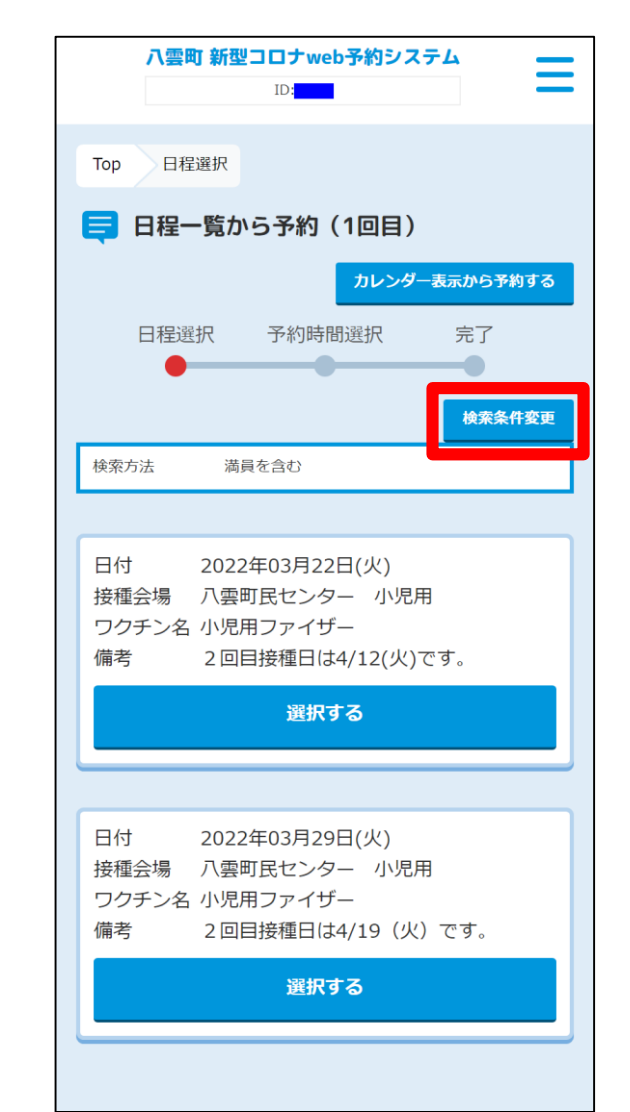

 $\cap$ 

#### 【手順6】 「満員となっているスケジュールも表示 する」の<u>チェックを外して</u>、「検索する」 を選択

#### 【手順7】 日程一覧から希望の日程を選択

11

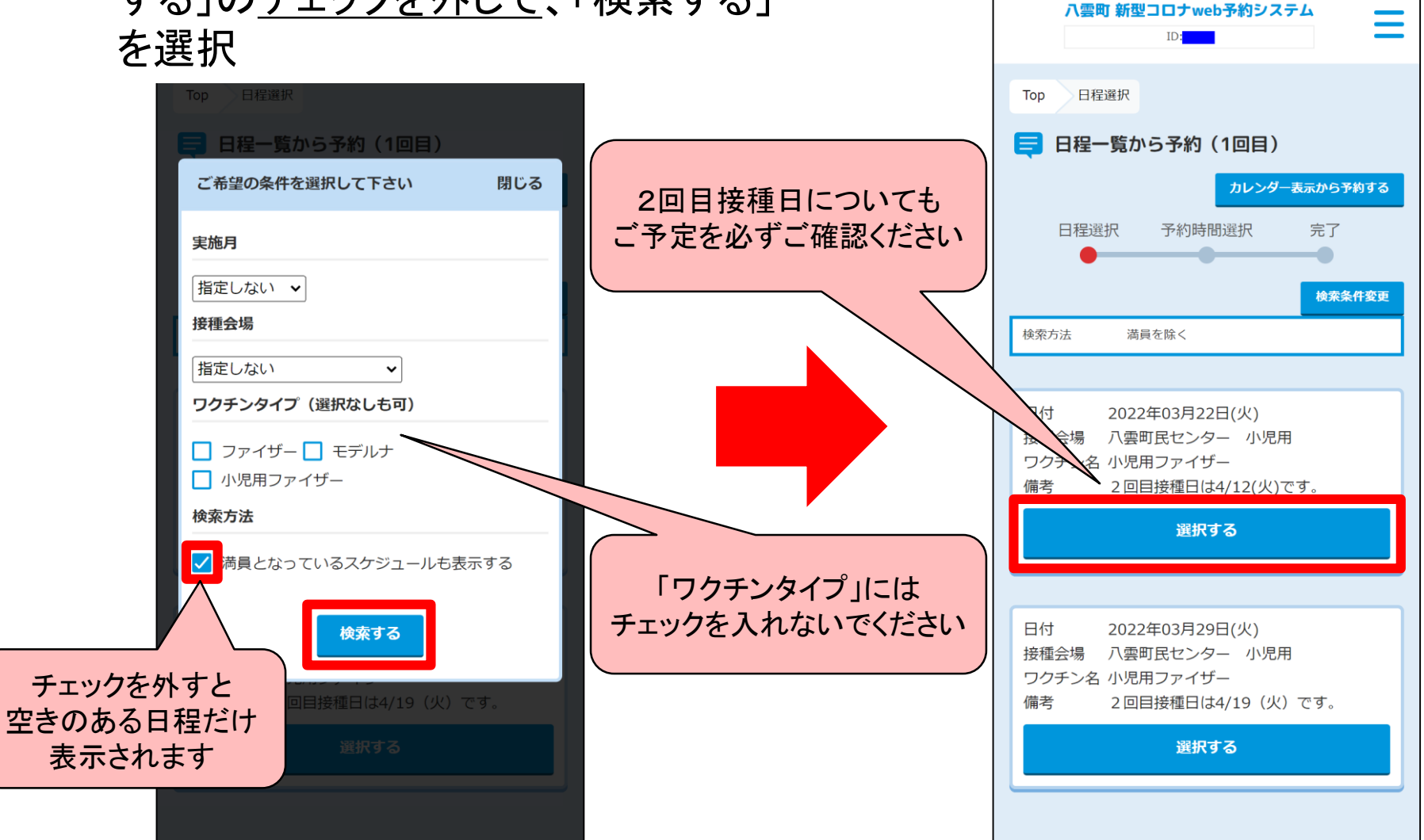

#### 【手順8】 希望の時間帯を選び、「予約する」 を選択

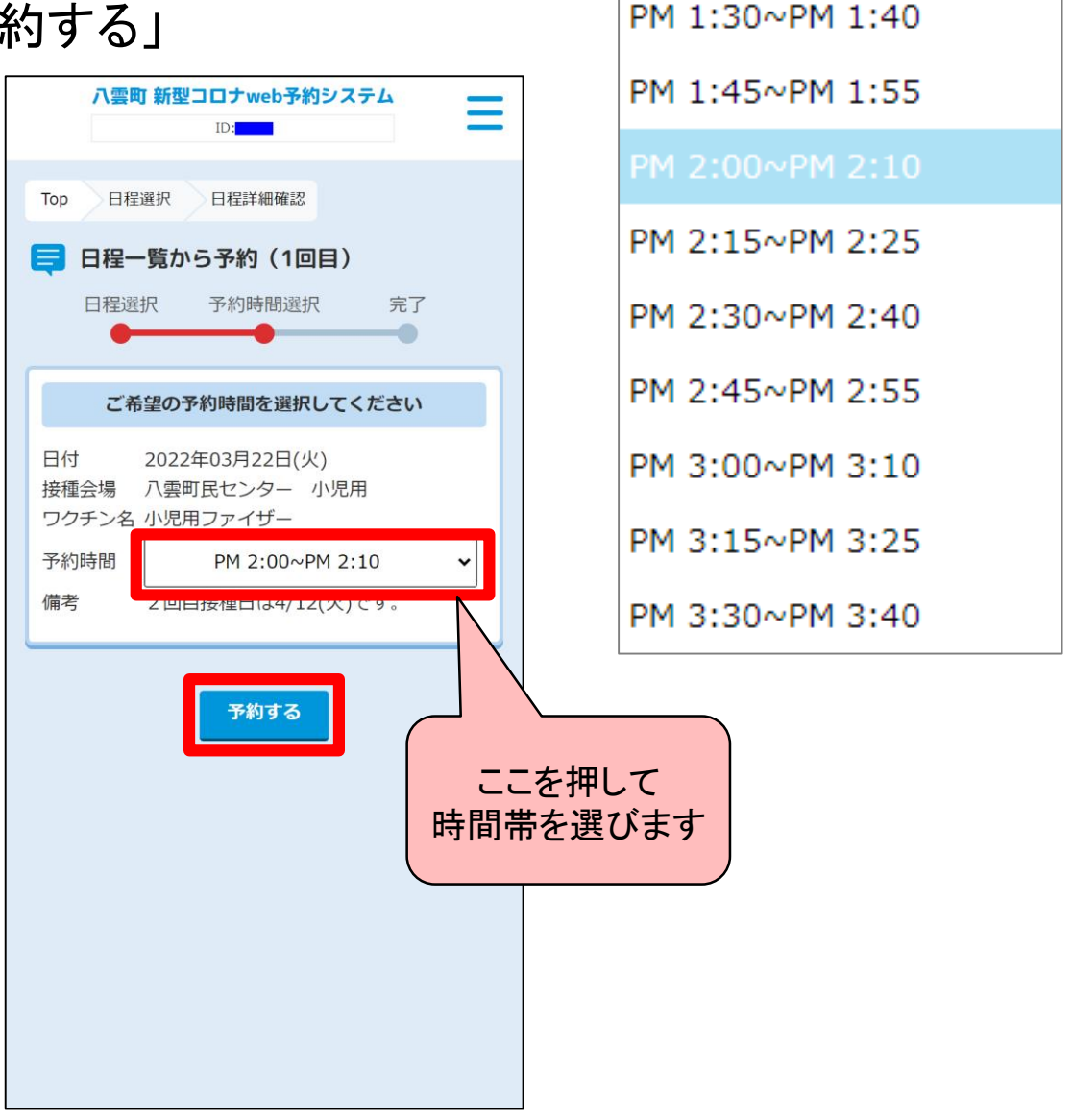

12

#### 【予約完了】 この画面が表示されたら予約は完了です

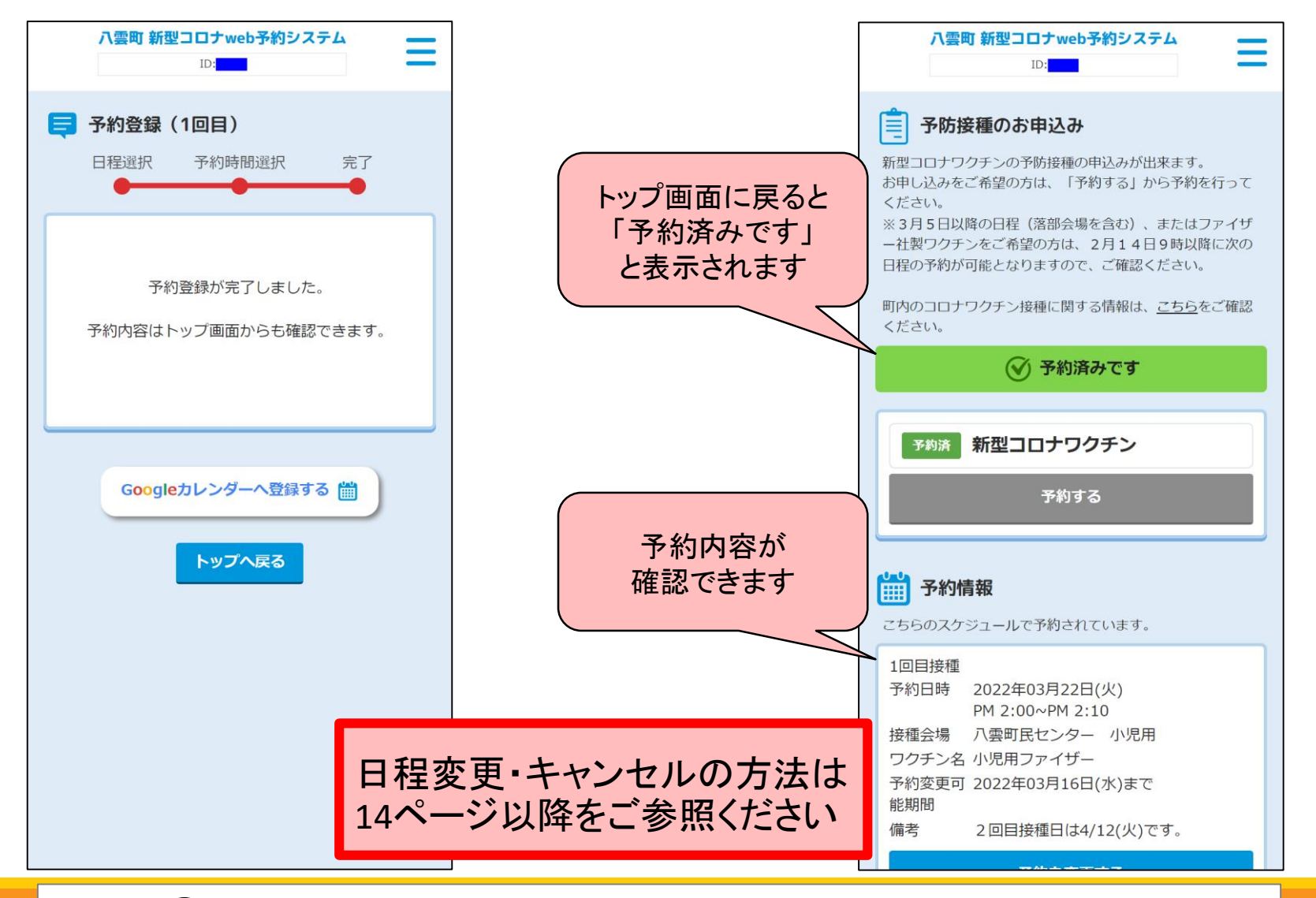

## 予約した日程の変更・キャンセルをする方法

### 【手順1】 「予約を変更する」を選択

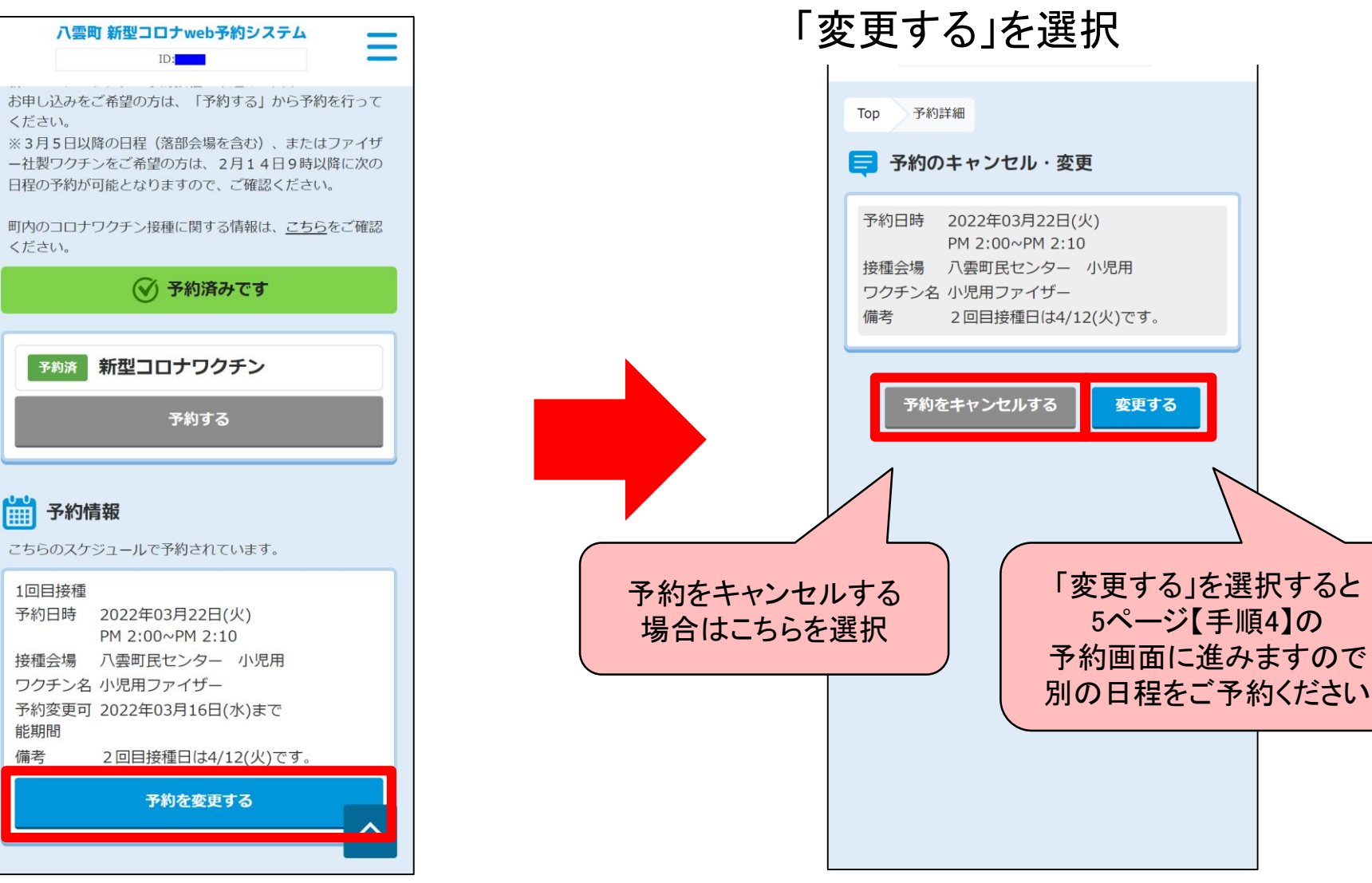

【手順2】

「予約をキャンセルする」または

15

予約した日程の変更・キャンセルをする方法

#### 予約をキャンセルする場合

#### 【手順3】 「はい」を選択

| 八雲町 新型コロナweb予約システム                                          |
|-------------------------------------------------------------|
| Top 予約詳細                                                    |
| ■ 予約のキャンセル・変更                                               |
| 予約日時 2022年03月22日(火)<br>PM 2:00~PM 2:10<br>接種会場 八雲町民センター 小児用 |
| 予約をキャンセルします。よろ<br>しいですか?                                    |
| いいえはい                                                       |
|                                                             |
|                                                             |
|                                                             |
|                                                             |

### 【キャンセル完了】 この画面が表示されたらキャンセル完了です

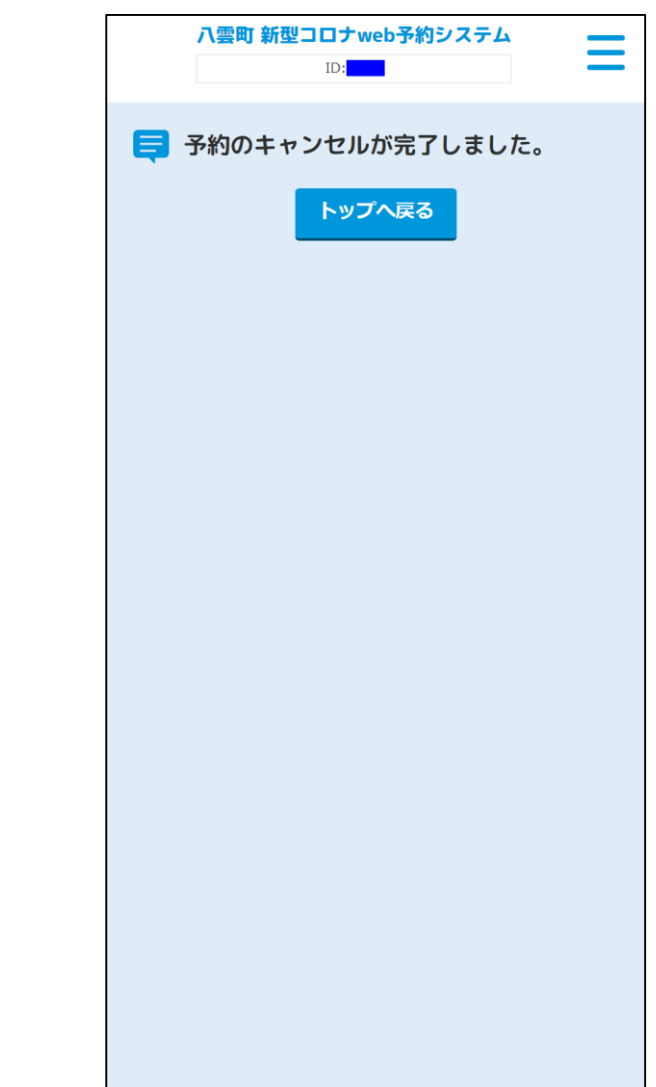

### 予約した日程の変更・キャンセルをする方法